# Temple University College of Engineering National Instrument Software Purchase Instruction

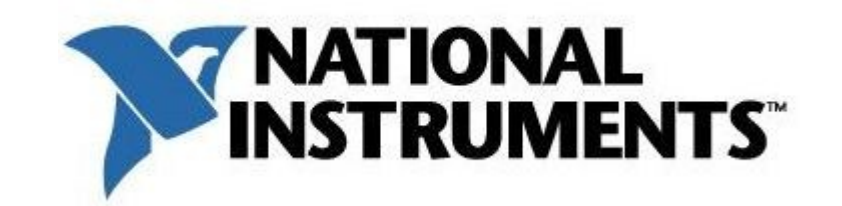

| National Instruments                   |                                    |                                   |  |
|----------------------------------------|------------------------------------|-----------------------------------|--|
| LabVIEW                                |                                    |                                   |  |
| LabVIEW Student<br>Install Option 2012 | Multisim Student<br>Install Option | NI Student Install<br>Option 2012 |  |

### **System Requirements:**

LabVIEW Student Install Option 2012

#### System Requirements

#### Windows

Processor Pentium 4/M or equivalent RAM 1 GB Screen Resolution 1024 x 768 pixels Operating System Windows 7 (32-bit and 64-bit)/Vista/XP SP2/Windows Server 2003 R2 (32-bit)/Windows Server 2008 R2 (64-bit) Disk Space 3.67 GB

#### Mac OS X

Processor Intel-based processor RAM 1 GB Screen Resolution 1024 x 768 pixels Operating System Mac OS X 10.5, 10.6 ou 10.7 Disk Space 1.2 GB for the complete installation

Multisim Student Install Option

### System requirements

#### Windows:

Operating System: Windows 2000 Service Pack 3 or later, Windows XP, Vista (32/64-bit) Processor: Pentium III or Celeron 866 MHz or equivalent RAM: 256 MB, 512 MB or higher recommended Disk Space: 1.5 GB

### Cost:

LabVIEW Student Installation Option (SIO) = \$40

```
Multisim Student Installation Option (SIO)= $40
```

NI Student Installation Option (SIO) = \$60 (LabVIEW + Multisim Combo)

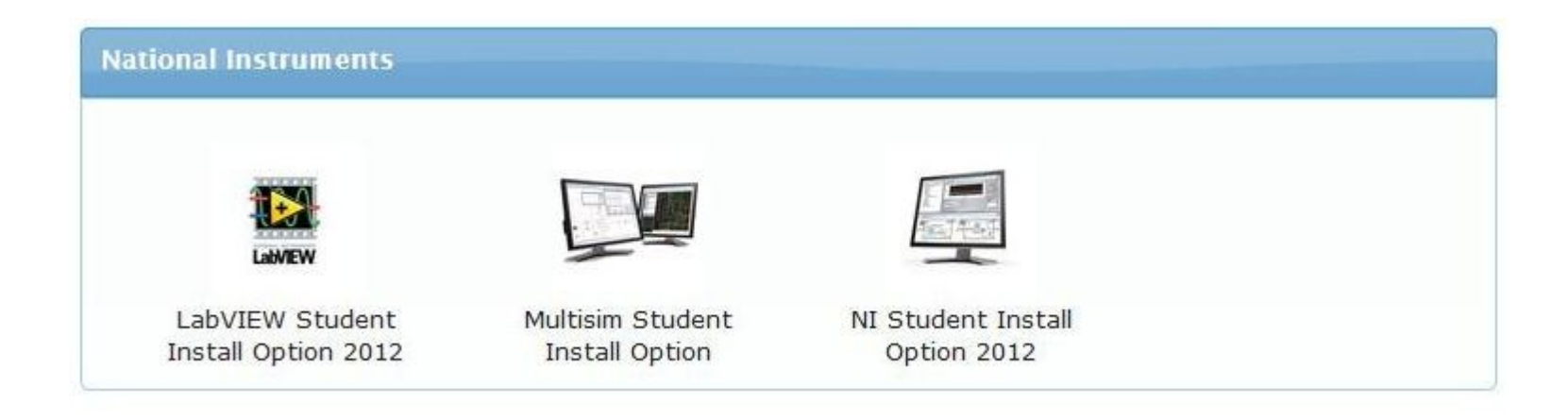

## What's covered?

### LabVIEW Student Install Option

- LabVIEW Student Edition
- LabVIEW Control Design and Simulation Module
- LabVIEW MathScript RT Module
- LabVIEW System Identification Toolkit
- LabVIEW Digital Filter Design Toolkit
- LabVIEW Modulation Toolkit
- LabVIEW SignalExpress
- NI Vision Development Module
- NI Vision Acquisition Software
- NI DIAdem Student Edition
- NI LabVIEW Real-Time Module
- NI LabVIEW FPGA Module
- LabVIEW Database and Supervisory Control Module
- LabVIEW Mobile Module
- LabVIEW PID and Fuzzy Logic Toolkit
- LabVIEW Robotics Module
- LabvIEW Simulation Interface Toolkit
- LabVIEW SoftMotion
- LabVIEW Statechart Module
- Motion Control and Motion Assistant

### **NI Multisim Student Install Option**

- NI Circuit Design Suite Educator Edition (Multisim, Ultiboard)
- LabVIEW SignalExpress

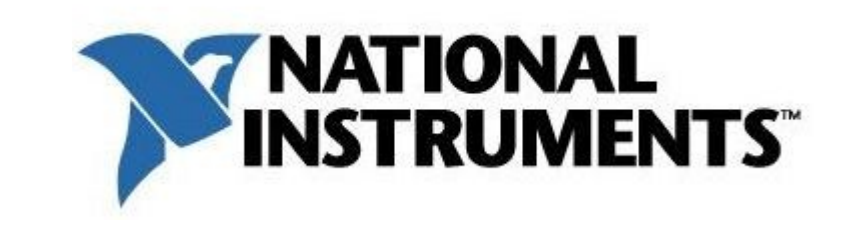

| National Instruments                   |                                    |                                   |  |
|----------------------------------------|------------------------------------|-----------------------------------|--|
| Lawew                                  |                                    |                                   |  |
| LabVIEW Student<br>Install Option 2012 | Multisim Student<br>Install Option | NI Student Install<br>Option 2012 |  |

## **IMPORTANT**

 You MUST use your <u>TUMail email address</u> to register on NI Web Store.

Keep your downloaded file and serial number in safe place.
Once purchase is completed, you have 31 days to retrieve your file and serial number on NI Web Store. File and serial number will become irretrievable afterward. (This time period can be extended up to 24months for additional fee (\$4.95) during check-out procedure.)

Use the dedicated URL link on download.temple.edu to access NI Web

Store. Upon arriving the web store click on *Sign In*.

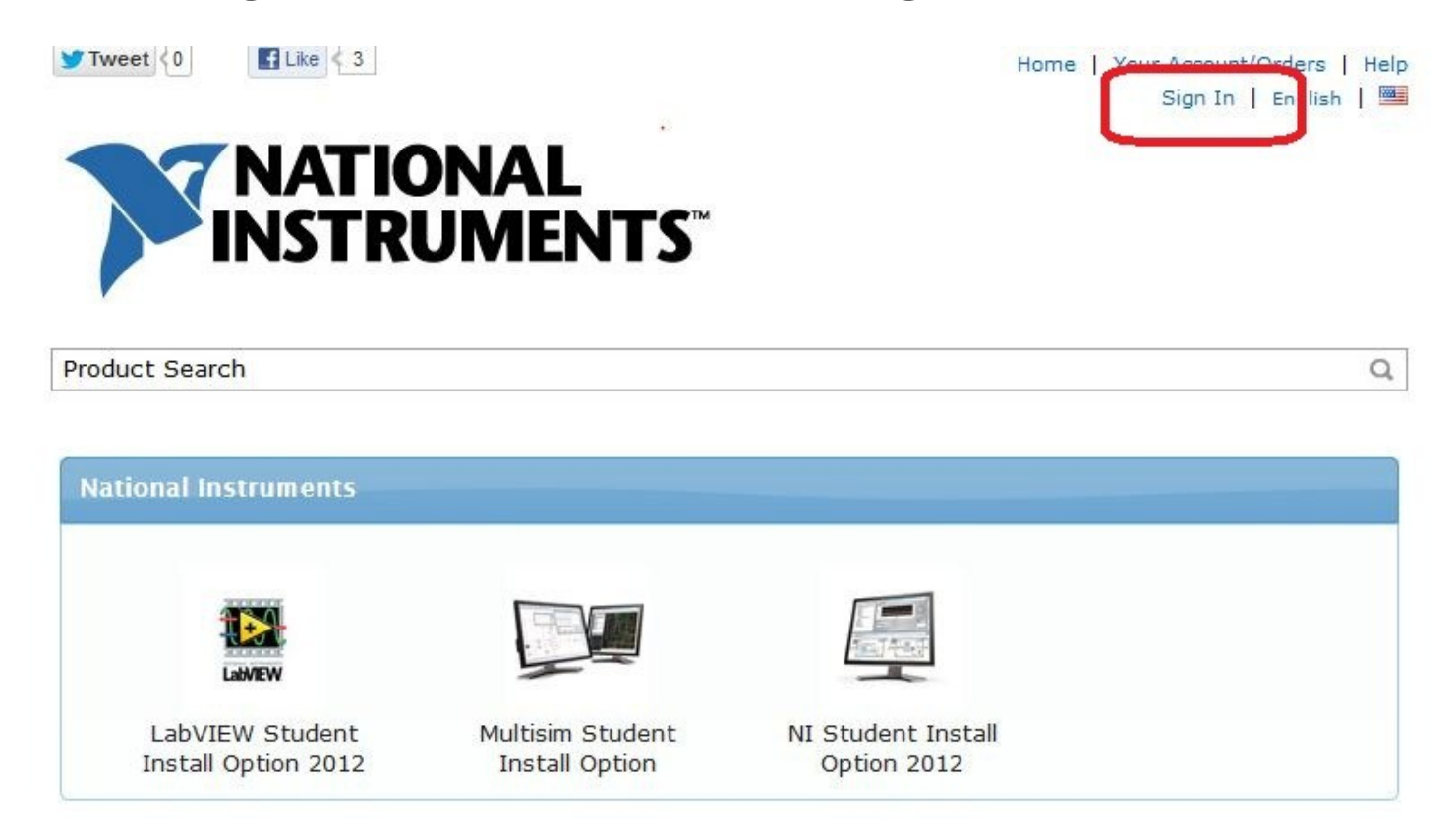

You must be a member of an academic institution to qualify for ordering academically discounted software. The academic software discounts offered on this WebStore are not for the general public. You will be requested to provide proof of your academic affiliation during the registration process in order to take advantage of the academic pricing available for students and educators.

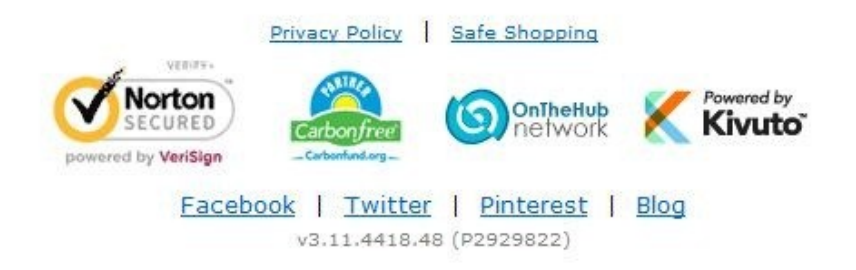

If you have registered with National Instruments before, sign in with your credentials. (Please Note, the Username on your existing credential MUST be your @temple.edu email address. Otherwise, please register a new account).

Hom

If not, click on Register and register a new account.

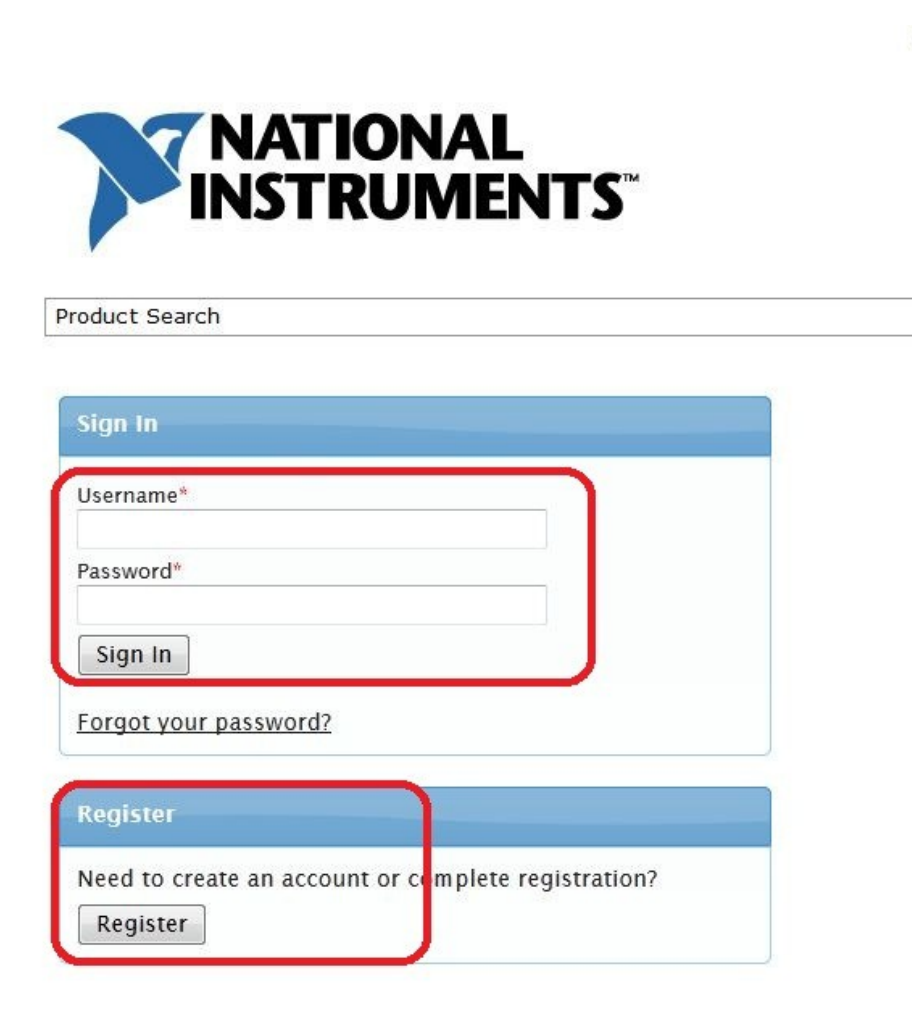

Complete your registration. (note: choose correct affiliation in "Group of which you are a member")

Sign In | English | 📟

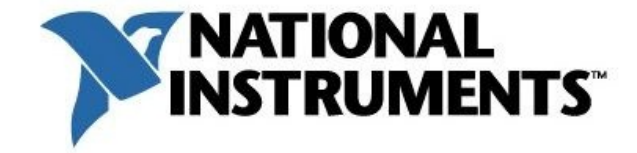

| roduct Search       |                                                                         | C    |
|---------------------|-------------------------------------------------------------------------|------|
|                     |                                                                         |      |
| Account Registr     | ation                                                                   |      |
| Last Name*          | First Name*                                                             |      |
| John                | Doe                                                                     |      |
| Jsername*           |                                                                         |      |
| xxxxxxx@temple      | .edu                                                                    |      |
| Email Address*      |                                                                         |      |
| xxxxxx@temple       | .edu                                                                    |      |
| I would like to     | receive special offers and promotions from e-academy Inc. and its partr | hers |
| Choose a Passwo     | rd*                                                                     |      |
| •••••               |                                                                         |      |
| Password must be at | t least six characters long.                                            |      |
| Confirm Password    | 1.96                                                                    |      |
|                     |                                                                         |      |
| Must match the pass | sword above.                                                            |      |
|                     |                                                                         |      |
| Proof of Eligibilit | ty                                                                      |      |
| Your Institution*   | 5                                                                       |      |
| Temple University   | <u>/</u>                                                                |      |
| Your institution is | sued email address*                                                     |      |
| xxxxxxx@temple      | .edu                                                                    |      |
|                     |                                                                         |      |
| Group of which y    | ou are a member*                                                        |      |
| Group of which yes  | ou are a member*                                                        |      |

During Check-Out, you have option to purchase Extended Access (up to 24 months).

You have 31 days to retrieve your file and serial number on NI Web Store.

File and serial number will become irretrievable afterward.

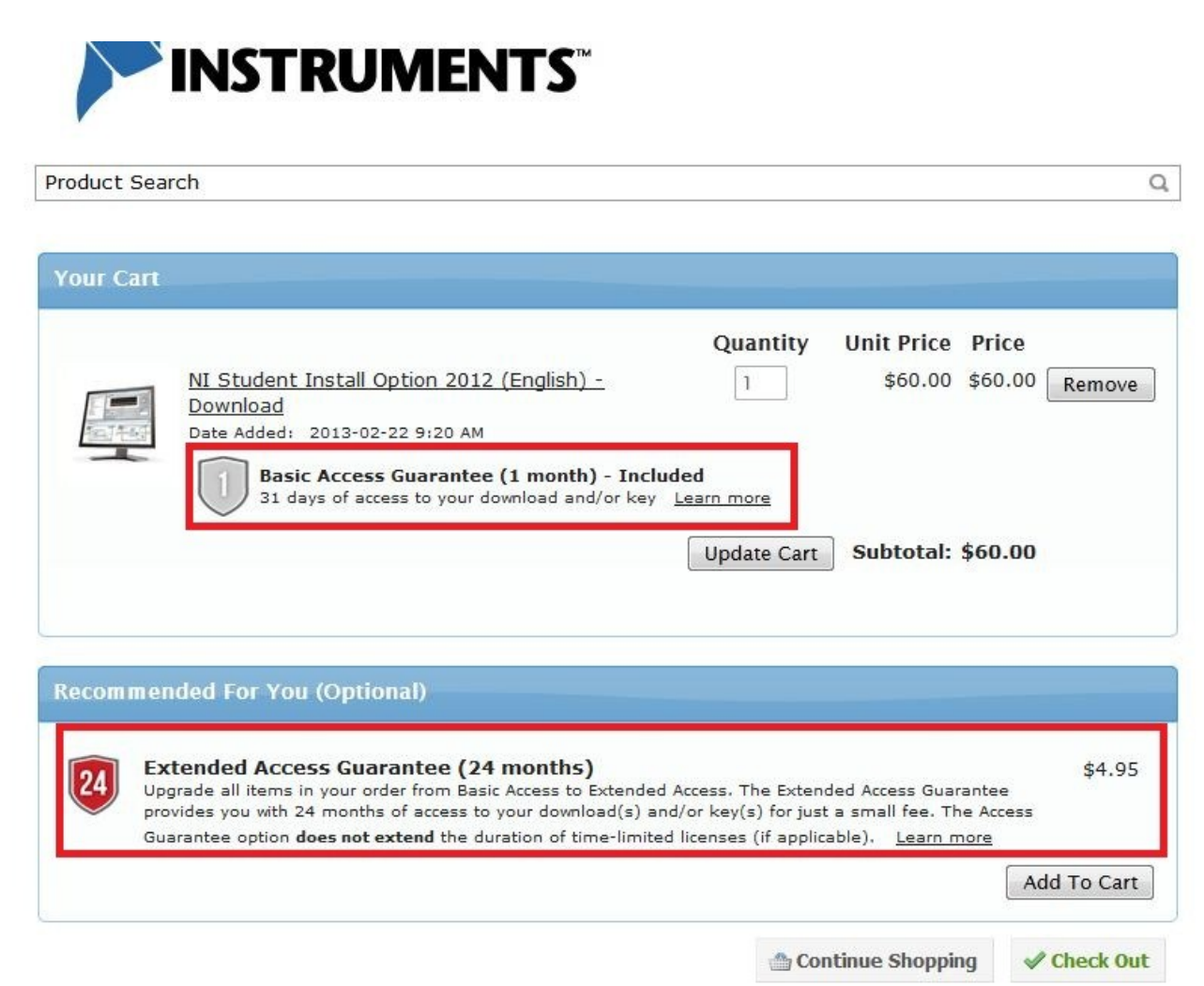

## **Upgrade/Update:**

Your purchase includes FREE upgrade and update from National Instrument for period of 4 years .

To obtain your upgrade/update:

- Go to www.NI.com and log into your account (or, create a new account if you don't have one)
- Go to [Support] -> [Downloads] -> [NI Software Products] then choose the software you would like to upgrade/update.
- Download newer version of your software.
- Use the same serial number during or after installation to activate.